#### V tem prispevku

# Nastavitev storitve ZZInet -Omrežje elektronske izmenjave ZZInet

Zadnja sprememba 27/07/2023 2:46 pm CEST | Objavljeno 27/12/2022

Za nastavitev storitve ZZInet - Omrežje elektronske izmenjave ZZInet je potrebno, da imate nameščeno aplikacijo Saop ePoštar. Če le tega nimate oddajte zahtevek za namestitev na našo tehnično podporo.

# Postopek vklopa storitve ZZInet -Omrežje elektronske izmenjave ZZInet:

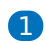

Najprej zaženete program Saop, ter se prijavimo kot skrbnik

|          | Sa                | ор             |  |
|----------|-------------------|----------------|--|
| Baza     | Privzeta SAOP     | baza 🔻         |  |
| Operater | skrbnik           |                |  |
| Geslo    | ****              |                |  |
|          | <u>l</u> zhod     | <u>N</u> aprej |  |
|          | <u>Spremeni p</u> | rijavno geslo  |  |
|          |                   |                |  |
|          |                   |                |  |

#### 2

Nato gremo pod Administrator --> Uporabnik in računalnik --> Nazivi in licence

| S               |            |                         |                       |                             |          |       |                                    |            | Predstavit              | veni uporabnik - Seyfo |
|-----------------|------------|-------------------------|-----------------------|-----------------------------|----------|-------|------------------------------------|------------|-------------------------|------------------------|
| Mod             | luli       | Bližnjice               | Admin                 | istracija                   |          |       |                                    |            |                         |                        |
| Pripomočki<br>• | Upo<br>rač | orabnik in<br>unalnik * | Varnostni<br>sistem * | Razporejevalec<br>opravil * | eRegistr | rator | Nastavitve           potrjevanja * | Nastavitve | i Siva<br>Modra<br>Črna | 🔮 Opravilna vrstica    |
|                 |            | Izmenjava               | a podatkov            |                             | •        |       |                                    |            |                         | Nastavitve             |
| 🖆 🕤 + 🔻         |            | Nazivi in               | licence               |                             |          |       |                                    |            |                         |                        |
|                 |            | Operaterj               | i in gesla            |                             |          |       |                                    |            |                         |                        |
|                 |            | Spletni op              | peraterji             |                             |          |       |                                    |            |                         |                        |
|                 |            | Nastavitv               | e okolja              |                             |          |       |                                    |            |                         |                        |
|                 |            | Baze šifra              | ntov                  |                             |          |       |                                    |            |                         |                        |
|                 |            | Kopiranje               | podatkov ši           | ifrantov in nastavi         | tev      |       |                                    |            |                         |                        |
|                 |            | Prešifrirar             | nje podatkov          | /                           |          |       |                                    |            |                         |                        |
|                 |            | Maske                   |                       |                             |          |       |                                    |            |                         |                        |
|                 |            | Brisanje c              | elotne orgar          | nizacije                    |          |       |                                    |            |                         |                        |

## 3

Z dvoklikom izberemo svoje podjetje, nato pa kliknemo na ePoštar

| 🕒 Saop Adm       | inistracija - Predstavitv  | eni uporab              | - 🗆          | ×                 |          |                  |
|------------------|----------------------------|-------------------------|--------------|-------------------|----------|------------------|
| Uporabniki       |                            | - 🖪 🙀 🖪                 | 🕹   🗞        | N 😥               |          |                  |
| Šifra            | Q 50                       | 📑 🗆 Vsi zapisi          |              | ) 🛛 🖄             |          |                  |
| 🔽 🔻 Šifra Nazi   | v                          |                         | Aktiven      | ^                 |          |                  |
| ▶ 001 Pred       | lstavitveni uporabnik      |                         | Da           | ~                 |          |                  |
| 1                |                            | 1                       |              | 🔁 Zapri           |          |                  |
| Skrbnik          | 001                        |                         |              | -                 |          |                  |
| Saop Admir       | nistracija - sprememba - l | Predstavitveni upor     | abnik        |                   | - C      | x ı              |
| Uporabniki       |                            |                         |              |                   | 📝 🌆 🏏    | 索 🖻 ک            |
| ID uporabnika    | 1                          |                         |              |                   |          |                  |
| Naziv            | Predstavitveni uporabnik   |                         |              |                   |          |                  |
| 2.vrstica naziva |                            |                         |              |                   |          |                  |
|                  | Aktiven                    |                         |              |                   |          |                  |
| Certifikat       |                            |                         |              |                   | _ م      |                  |
|                  |                            |                         |              |                   |          |                  |
| <u> </u>         | 🎒 <u>e</u> Poštar          | (i) <u>D</u> odatne ana | alitike 🛈 La | astnosti artiklov | X Opusti | ✓ <u>P</u> otrdi |
| Skrbnik          | 001                        |                         |              |                   |          |                  |

## 4

Kliknemo na gumb vnesi zapis in z dvoklikom izberemo "WEB-S -

WEB Stranke"

| Ponudniki storitev       Perudaki         Ponudnik       Perudaki         Ponudnik       Perudaki         Ponudnik       Perudaki         Ponudnik       Perudaki         Ponudnik       Perudaki         Ponudnik       Perudaki         Ponudnik       Perudaki         Ponudnik       Perudaki         Ponudnik       Perudaki         Ponudnika       Perudaki         Ponudnika       Perudaki         Ponudnika       Perudaki         Ponudnika       Perudaki         Ponudnika       Perudaki         Ponudnika       Perudaki         Ponudnika       Perudaki         Ponudnika       Perudaki         Ponudnika       Perudaki         Ponudnika       Perudaki         Ponudnika       Perudaki Perudaki                                                                                                    | Saop ef      | <sup>3</sup> oštar - Predstavitveni uporabnik                                                                                                    |   | -      |       | ×     |
|----------------------------------------------------------------------------------------------------|--------------|----------------------------------------------------------------------------------------------------|---|--------|-------|-------|
| Lipovalnik Predstavitveni uporabnik Penudnik Penudnik P                                                                                                    | Ponudnik     | storitev                                                                                                    |   |        |       | 🔶 🖻   |
| Ponudnik     Izvajanje       Ponudnik     Izvajanje       Image: Statistical States     Image: Statistical States       Statistic     (001       Image: Statistical States     Image: Statistical States       Statistic     (001       Image: Statistical States     Image: Statistical States       Image: Statistical States     Image: Statistical States       Statistical Statistical States     Image: Statistical States       Statistical Statistical States     Image: Statistical States       Statistical Statistical States     Image: Statistical Statistical St                                                                                                    | Uporabnik    | Predstavitveni uporabnik                                                                                                    |   |        | > 🗎   | e s   |
| Isst                                                                                                    | Ponudnik     |                                                                                                    |   | Izvaja | nje   |       |
| Inst.                                                                                                    |              |                                                                                                    |   |        |       |       |
| Inst       Image: Image:                                                                                                    |              |                                                                                                    |   |        |       |       |
| Inst       Wroostrij sistem       2 Ze         Skrbnik       001       —       —         Stop ePoitar - Predstavitveni uporabnik       —       —       —         Izbor ponudnika storitve       —       —       —       —         Šfra       Naživ       ▲ ①       —       —       —       —       —       —       —       —       —       —       —       —       —       —       —       —       —       —       —       —       —       —       —       —       —       —       —       —       —       —       —       —       —       …       …       …       …       …       …       …       …       …       …       …       …       …       …       …       …       …       …       …       …       …       …       …       …       …       …       …       …       …       …       …       …       …       …       …       …       …       …       …       …       …       …       …       …       …       …       …       …       …       …       …       …       …       …       …       …       … </td <td></td> <td></td> <td></td> <td></td> <td></td> <td></td>                                                                                                    |              |                                                                                                    |   |        |       |       |
| Inst       Warnostri sistem       Image: 2 and 2 and                                                                                                    |              |                                                                                                    |   |        |       |       |
| Inst       Yumoshi sistem       Image: 2 June 2 June 2 Jun                                                                                                    |              |                                                                                                    |   |        |       |       |
| Itest       Itest       Itest <t< td=""><td></td><td></td><td></td><td></td><td></td><td></td></t<>                                                                                                    |              |                                                                                                    |   |        |       |       |
| Isst       Varnostvi sistem       Image: 2 and 2 and                                                                                                    |              |                                                                                                    |   |        |       |       |
| Inst       Yarnostri sistem       Image: 2 and 2 and                                                                                                    |              |                                                                                                    |   |        |       |       |
| Inst                                                                                                    |              |                                                                                                    |   |        |       |       |
| Inst       Yumoshi sistem       Image: 2 June 2 June 2 Jun                                                                                                    |              |                                                                                                    |   |        |       |       |
| Itest       Yarnostri setem       Itest         Skrbnik       001         Sage Polstar - Predstavitveni uporabnik       —         Izbor ponudnika storitve                                                                                                    |              |                                                                                                    |   |        |       |       |
| Inst                                                                                                    |              |                                                                                                    |   |        |       |       |
| Image: State in the second state in the second state i                                                                                                    |              |                                                                                                    |   |        |       |       |
| Inst       Yumostri sistem       Image: 200 Skinik       Oti         Shrinik       Oti       -       -       -       -       -       -       -       -       -       -       -       -       -       -       -       -       -       -       -       -       -       -       -       -       -       -       -       -       -       -       -       -       -       -       -       -       -       -       -       -       -       -       -       -       -       -       -       -       -       -       -       -       -       -       -       -       -       -       -       -       -       -       -       -       -       -       -       -       -       -       -       -       -       -       -       -       -       -       -       -       -       -       -       -       -       -       -       -       -       -       -       -       -       -       -       -       -       -       -       -       -       -       -       -       -       -       -       -       -       <                                                                                                    |              |                                                                                                    |   |        |       |       |
| Inst       Variantity Sistem       Image: Control of Control of Control                                                                                                    |              |                                                                                                    |   |        |       |       |
| Inst       (monostri setem)       (monostri setem)         Stebnik       (001)         Soop ePoštar - Predstavitveni uporabnik       -       -         Izbor ponudnika storitve       -       -         Šfrá       Nažív       Δ       -         Šífrá       Nažív       Δ       -         Šífrá       Nažív       Δ       -         SSI       Banka Slovenije       -       -         SSI       Banka Slovenije - Mesečna tečajnica BSI       -       -         SSI Banka Slovenije       -       -       -         SSI Banka Slovenije       -       -       -         SSI Banka Slovenije - Mesečna tečajnica BSI       -       -       -         SSI Marcha Deltin strežnik (emal)       -       -       -       -         SNA Razun FIDA eRačun (RR)       -       -       -       -         Moješkazun Mojeskažun (RR)       -       -       -       -       -         Norschauns S Noješkažun (RR)       -       -       -       -       -       -       -       -       -       -       -       -       -       -       -       -       -       -       -       - <td< td=""><td></td><td></td><td></td><td></td><td></td><td></td></td<>                                                                                                    |              |                                                                                                    |   |        |       |       |
| Image: Standing of Politike Standing of Politike Standing of P                                                                                                    |              |                                                                                                    |   |        |       |       |
| Skinnik       00         Saop ePoStar - Predstavitveni uporabnik       -         Izbor ponudnika storitve       -         Sifra       Naziv       A Y         Sifra       Naziv       A Y         Sifra       Sasy ePoStar - Predstavitveni uporabnik       -         Sifra       Naziv       A Y         Sifra       Sifra       Sifra         Sifra       Sifra       -         Sifra       Sifra       -         Sifra       Sifra       -         Sifra       Sifra       -         Sifra       Sifra       -         Sifra       Sifra       -         Sifra       Sifra       -         Sifra       Sifra       -         Sifra       Sifra       -         Sifra       Centralmingster prebvalstva       -         Edonet       Edonet       -         Edonet       Edonet       -       -         Edonet       Edonet       -       -         Mole Razun (FR)       -       -       -         Nife Gazun Siza       -       -       -         Sifra Sigetens estorive podeta Bisnode d.o.o.       - <t< td=""><td>🕀 Test</td><td>🔐 Varnostni sistem</td><td></td><td></td><td>🔁 Za</td><td>pri</td></t<>                                                                                                    | 🕀 Test       | 🔐 Varnostni sistem                                                                                                    |   |        | 🔁 Za  | pri   |
| Satorium                                                                                                    | Chalkastle   | 001                                                                                                    |   |        |       |       |
| Sape Pottar - Predstavitveni uporabnik  -  Star  Star Star                                                                                                    | SKIDNIK      | 001                                                                                                    |   |        |       |       |
| Zabor ponudnika storitve         Šifa       Naziv       Δ 30         §6%       551       Banka Slovenije       1         BSILisoni Banka Slovenije       1       1         DSEEkoni Banka Slovenije       1       1         Stone t       Edonet       1         Edonet       1       1         ENA ERACIN (FR)       1       1         HNA BRAUN (FN)       1       1         HNB       Hrvatska narodna banka       1         mDoc       mDocashin (FR)       1         MojeRaun MojeRačin (FR)       1       1         MojeRaun S       MojeRačin (FR)       1         MojeRaun S       MojeRačin (FR)       1         MojeRaun S       MojeRačin (FR)       1         MojeRaun S       MojeRačin (FR)       1         MojeRaun S       MojeRačin (FR)       1         MojeRaun S       MojeRačin (FR)       1         MojeRaun S       1       1         Jiškala UP - Poročanje z izrkehn (pačih       1       1         Jiškala       UP - poročanje z izrkehn (pačih       1         UPrott       Uprava Republike Slovenije za javna plačila       1         Vozčik U Uvori iz DK                                                                                                    | Saop e       | Poštar - Predstavitveni uporabnik                                                                                                    |   | _      |       | ×     |
| Sifra     Naziv     ▲ I       Šifra     Naziv     ▲ I       Šifra     Sifra     Naziv       Šifra     Sifra     Sifra       Šifra     Sifra     Sifra       Šifra     Sifra     Sifra       Šifra     Sifra     Sifra       Šifra     Sifra     Sifra       Šifra     Sifra     Sifra       Šifra     Sifra     Sifra       Šifra     Sifra     Sifra       Šifra     Banka Slovenije     Sifra       Sifra     Gonet     Sifra       Edonet     Edonet     Sifra       Mojeđkaun     Mojeđkaun (R)     Mojeđkaun (R)       Mojeđkaun (R)     Mojeđkaun (R)     Mojeđkaun (R)       Nojeđkaun (R)     Mojeđkaun (R)     Sifra       Nojeđkaun R     Mojeđkaun (R)     Mojeđkaun (R)       Nojeđkaun R     Mojeđkaun (R)     Mojeđkaun (R)       Nojeđkaun R     Mojeđkaun (R)     Mojeđkaun (R)       Nojeđkaun R     Mojeđkaun (R)     Mojeđkaun (R)       Nojeđkaun R     Mojeđkaun (R)     Mojeđkaun (R)       Nojeđkaun R     Mojeđkaun (R)     Mojeđkaun (R)       Nojeđkaun R     Mojeđkaun (R)     Mojeđkaun (R)       Nojeđkaun R     Mojeđkaun (R)     Mojeđkaun (R)                                                                                                    |              |                                                                                                    |   |        |       |       |
| Šíhra       Nažív       △ 00         Šíhra       Nažív       △ 00         Šíhra       Síklovenije          SII       Banka SlovenijeMesečna tečanica BSI          Banka SlovenijeMesečna tečanica BSI           Edonet       Edonet          Edonet       Edonet          Mola       ePočkar poštni strežnik (emal)          HNA Račaun (FN)           HNB       Hrvatska narodna banka          mDoc       mDocs           MojeRacan/RS       MojeRačan (FR)           Nišo       Narodna banka Svbie           Zinkt       Omrežje elektronske zimenjave ZZinet           Binode       Spleme storitve podjeta Binode d.o.o.           JNBacla       UP - krončanje o izvršenih plačilih           UvožnK       Uvožn iz DK            Vizičk       Uvoži iz DK            Vizičk       Uvoži iz DK            Vizičk       Uvoži iz DK                                                                                                    | Izbor pon    | udnika storitve                                                                                                    |   |        |       |       |
| Šifa Naziv △ 0<br>Šifa Naziv △ 10<br>Šifa Naziv △ 10<br>Šifa Naziv △ 10<br>Šifa Naziv △ 10<br>Šifa Naziv → Mesečna tečajnica BSI → 10<br>SDElaot Banka Slovenje - Mesečna tečajnica BSI → 10<br>SDElaot Edonet → 10<br>čelonet Edonet → 10<br>čelonet Edonet → 10<br>čelonet Edonet → 10<br>čelonet Konto Banka Slovenje - 10<br>Mojeđkacu MSI Mojeđkaču (RS) → 10<br>Mojeđkacu RS Mojeđkaču (RS) → 10<br>Mojeđkacu RS Mojeđkaču (RS) → 10<br>Mojeđkacu RS Mojeđkaču (RS) → 10<br>Mojeđkacu RS Mojeđkaču (RS) → 10<br>Mojeđkacu RS Mojeđkaču (RS) → 10<br>Naziv Zipitet → 10<br>Slovenje selvetkovske zimenjave ZZinet → 10<br>Sloveč Muže slovenje za javna plačila → 10<br>Vezi K → 10 vozi E DK → 10<br>Vezi K → 10 vozi E DK → 10<br>Prilazano je 20 zadetkov → 10<br>Prilazano je 20 zadetkov → 10<br>Prilazano → 10<br>Prilazano                                           |              |                                                                                                    |   |        |       |       |
| %%     %%       SSI     Banka Slovenije       SSI     Banka Slovenije       SSI     Banka Slovenije       SSI     Banka Slovenije       SSI     Banka Slovenije       SSI     Banka Slovenije       CRP     Centralni register prebivalstva       Edonet     Edonet       Edonet     Edonet       Hal     Centralni register prebivalstva       Edonet     Edonet       Hal     Centralni register prebivalstva       Mal     Centralni register prebivalstva       Banka Slovenije     Centralni register prebivalstva       MojeRacunt     MojeRacun(FR)       MojeRacunt MojeRacun(FR)     MojeRacun(FR)       NogeRacunt MojeRacun(FR)     MojeRacun(FR)       NogeRacunt MojeRacun(FR)     MojeRacun(FR)       NogeRacunt MojeRacun(FR)     MojeRacun(FR)       NogeRacunt MojeRacun(FR)     MojeRacun(FR)       NogeRacunt MojeRacun(FR)     MojeRacun(FR)       NogeRacunt MojeRacun(FR)     MojeRacun(FR)       NogeRacunt MojeRacun(FR)     MojeRacun(FR)       NogeRacunt MojeRacun(FR)     MojeRacun(FR)       NogeRacun MojeRacun(FR)     MojeRacun(FR)       NogeRacun MojeRacun(FR)     MojeRacun(FR)       NogeRacun MojeRacun(FR)     MojeRacun(FR)       NogeRacun(FR)     Mog                                                                                                    | Šifra        | Naziv                                                                                                    |   |        |       |       |
| SSI Banka Slovenije<br>SSI Banka SlovenijeMeseňa tečajnica BSI<br>CRP Centrahi register prebivalstva<br>Edonet Edonet                                                                                                    |              | %%                                                                                                    |   |        |       |       |
| SI Bana Sovenje - Meseňa tečajnica BSI<br>CRP Centraln register prebivalstva<br>Edonet Edonet e<br>Mal ePoštar poštni strežnik (e mal)<br>FINA eRacun FINA eRačun (HR)<br>HN8 H vratska aradna banka<br>mboc mDocs<br>mDocs MojeRačun (HR)<br>N8 Narodna banka Stvile<br>Sinett Omežge leštroneke izmenjave ZZInet<br>Bionode Soletne storitve podjetja Bionode d.o.o.<br>TIS ITS - Mobino potrjevanje<br>Zinett Omežge leštroneke izmenjave ZZInet<br>Bionode Soletne storitve podjetja Bionode d.o.o.<br>TIS ITS - Mobino potrjevanje<br>Zinett Omežge leštroneke izmenjave ZZInet<br>Bionode Soletne storitve podjetja Bionode d.o.o.<br>TIS ITS - Mobino potrjevanje<br>ZZES Kadrovski vimesnik e -NDM<br>veZIK Uvozi It DK<br>VIED S VIES Stranke<br>eNDM ZZZS Kadrovski vimesnik e -NDM<br>veZIK (Nazv LINE %%)<br>Prilazano je 20 zadetkov<br>Prilazano je 20 zadetkov                                                                                                    |              |                                                                                                    |   |        |       |       |
| bSLIDSOT Bana Solvenge - Medecha BSL<br>GRP Central in register pebvalstva<br>eMail ePolar politi strežnik (e-mail)<br>FINA ERACIN (FR)<br>HN8 Hrvatska narodna banka<br>mioc nOocs<br>Moj-eRaCun Moj-eRaCun (FR)<br>Moj-eRaCun Moj-eRaCun (FR)<br>Moj-eRaCun Moj-eRaCun (FR)<br>Moj-eRaCun Moj-eRaCun (FR)<br>Moj-eRaCun Moj-eRaCun (FR)<br>Moj-eRaCun Moj-eRaCun (FR)<br>Moj-eRaCun Moj-eRaCun (FR)<br>Moj-eRaCun Moj-eRaCun (FR)<br>Moj-eRaCun Moj-eRaCun (FR)<br>Moj-eRaCun Moj-eRaCun (FR)<br>Moj-eRaCun Moj-eRaCun (FR)<br>Moj-eRaCun Moj-eRaCun (FR)<br>Moj-eRaCun (FR)<br>Moj-eRaC | BSI          | Banka Slovenije                                                                                                    |   |        |       |       |
| CRP     Centralm register prebvaštva       Edonet     Edonet       eNal     ePoštar poštni strežnik (e-mal)       FINA eRacun     FINA eRacún (FR)       NB     Hvistka narodna banka       mūoc     mūocs       MojeRacun (FR)     MojeRacún (FR)       MojeRacun (SI)     MojeRacún (FR)       NojeRacun SI     MojeRacún (FR)       NojeRacun SI     MojeRacún (FR)       NojeRacun SI     MojeRacún (FR)       NojeRacun SI     MojeRacún (FR)       Nisrdna banka Sobje     Zinkt       Zinkt     Omreže elektronske izmenjave ZZInet       Binode     Spletne storitve podjetja Binode d.o.o.       TIS     TIS       TIS     TIS       Uvočt K     UVors iz DK       Viotozi K     UVorška Uvorali k Nemik e NeM       eVEM     ZZZS Kadrovski vmenik e NEM       velM     ZZZS Kadrovski vmenik e NEM       velM     ZZZS Kadrovski vmenik e NEM       velM     ZZZS Kadrovski vmenik e NEM                                                                                                    | BSIEksot     | Banka Slovenije - Mesečna tečajnica BSI                                                                                                    |   |        |       |       |
| Edonet Edonet Edonet Edonet Edonet Edonet Edonet Edonet Edonet Edonet Edonet Edonet Edonet Edonet Edonet Edonet Edonet Elonet Elonet E                                                                                                    | CRP          | Centralni register prebivalstva                                                                                                    |   |        |       |       |
| eMail         ePodat podani strežnik (e-mal)           ENIA eRačaun         EPilika eRačaun (eR)           HVM         HYM ERačaun (FR)           HVM         Moj-eRačaun (FR)           Moj-eRačaun (KR)         Moj-eRačaun (FR)           Moj-eRačaun (KR)         Moj-eRačaun (KR)           Moj-eRačaun (KR)         Moj-eRačaun (KR)           Moj-eRačaun (KR)         Moj-eRačaun (KR)           Moj-eRačaun (KR)         Moj-eRačaun (KR)           Standra banka Schie         E           Zainet         Omrežje elektronske izmenjave ZZinet           Bionode         Spleme stornive podjetja Bisnode d.o.o.           TIS         TIS           TIS         TIS- Mobilino Drijevanje           Jivifada         UP - koročanje o izvršenih plačiln           UPnet         Uprava Republike Slovenije za javna plačila           VučaK         Uvčar K           VučaK         Vora iz DK           VeZB         Stanke e-VEM           EVEM         ZZZS Kadrovski vmesnik e-VEM           Information je 20 zadetkov         E           VeZM         UNE           VMM UNE         Mojeračaunik e-VEM                                                                                                    | Edonet       | Edonet                                                                                                    |   |        |       |       |
| FINA REACIN FINA REACIN (RS)  FINA REACIN (RS)  M0j eRadun (RS)  M0j eRadun (RS)  M0j eRadun (RS)  M0j eRadun (RS)  NSS Narodna banka Srbie  STinet Omrežie elikronek izmenjave ZZinet Bionode Spletne storitve podjelja Bionode d.o.o.  TIS TIS TIS TIS - Mobilno potrjevanje  NPRoda UJP - Poročanje i otrrAenih plačilh UJP- net Uprava Republike Slovenje za javna plačia UJV- Stra (Uvori II DK) WEB S WEB Stranke eNDM WEB VEB Stranke eNDM WEB VEB Stranke eNDM VEB VEB Stranke eNDM VEB VEB Stranke                                                                                                    | eMail        | ePoštar poštni strežnik (e-mail)                                                                                                    |   |        |       |       |
| HNB     Hrvatska narodna banka       mboc     mbocs       Moj-eRačun (HR)     Moj-eRačun (HR)       Moj-eRačun (HR)     Moj-eRačun (HR)       Moj-eRačun (HR)     Moj-eRačun (HR)       Moj-eRačun (HR)     Moj-eRačun (HR)       Moj-eRačun (HR)     Moj-eRačun (HR)       Moj-eRačun (HR)     Moj-eRačun (HR)       Bienode     Spletne storike podjetja Bisnode d.o.o.       TS     TS     Moj-eRačun (HR)       JVBacla     L/P - Poročanje to izrišeni plačila       Uvozt/K     Uvoz iz DK       WEB Stranke     Moj       eVEM     Z225 Kadrovski vmesnik e -VEM       IVMacla UDP = 50%)     Prilazano je 20 zadetkov                                                                                                    | FINA eRacun  | FINA eRačun (HR)                                                                                                    |   |        |       |       |
| mDoc mDocs mDocs                                                                                                    | HNB          | Hrvatska narodna banka                                                                                                    |   |        |       |       |
| MojeRaun MojeRaŭn (FR)<br>MojeRaun KojeRaŭn (FR)<br>NBS Narodna barka Srbije<br>Zžinet Omrežje elektronske izmenjave ZZinet<br>Bisnode Subjetne storitve podjeja Bisnode d.o.o.<br>TIS TIS - Moblino potrjevanje<br>JVPlacila UJP - Prorčanje o izrršenih plačih<br>Uvozitk Uvra iz DK<br>WEB-S WEB Stranke<br>NEB-S WEB Stranke<br>NEB-S WEB St               | mDoc         | mDocs                                                                                                    |   |        |       |       |
| MojeRazniřS MojeRazní (KS)<br>NBS Narodna banka Sbíle<br>Zžine: Omrežne elektronske izmenjave Zžinet<br>Bionode Spletne storive podjetja Bisnode d.o.o.<br>TIS TIS TS: Mobilno podjetja Bisnode d.o.o.<br>TIS TIS Probliko podjetja Bisnode d.o.o.<br>TIS UDPet Uprava Republike Slovenje za javna plačila<br>Uvozit K. Uvos iz DK. Uvos iz DK. WEB Stranke e NEM<br>WEB Stranke<br>VEB Stranke<br>VEB Stranke<br>VEB Stranke e NEM<br>Prílazano je 20 zadetkov<br>Prílaz                                                                                                    | Moj-eRacun   | Moj-eRačun (HR)                                                                                                    |   |        |       |       |
| NBS Narodna banka Svbie<br>STinet Omrežije ekitronek izmenjave ZZinet<br>Bionode Soletne storitve podjelja Bionode d.o.o.<br>TIS TIS TIS - Mobiho potrjevanje<br>Viška UJP - Poročanje i otrrVenih plačilh<br>UJP- Poročanje i otrrVenih plačilh<br>UJVoztik U vorzi tDK<br>WEB S WEB Stranke<br>eNOM ZZZS Kadrovski vmesnik e ADM<br>eVIM ZZZS Kadrovski vmesnik e ADM<br>eVIM ZZZS Kadrovski vmesnik e ADM<br>eVIM ZZZS Kadrovski vmesnik e ADM<br>Prilazano je 20 zadetkov<br>Prilazano je 20 zadetkov<br>Prila                                                                                                    | Moj-eRacunR  | .S Moj-eRačun (RS)                                                                                                    |   |        |       |       |
| CZInet     Omrzie elektronske zmenjive ZZInet       CZInet     Omrzie elektronske zmenjive ZZInet       Bisnole     Spletne storive podjeja Bisnole d.o.o.       TIS     TIS - Mobilno potrjevanje       JiPalala     LJP - Poročanje o izrršenih plačila       UPorav Republici Slovenje za javna plačila     Uvozit       Uvozit     Uvozit       Uvozit     Uvozit       VKB-S     WEB Stranke       VEB-S     WEB Stranke       VEM     ZZZS Kadrovski vmesnik e +VEM       Interview     Interview       (Maziv LIDE %%)     Prila                                                                                                    | NBS          | Narodna banka Srbije                                                                                                    | _ |        |       |       |
| Bionode Spletne storikve podjeba Bionode d.o.o. TIS TIS TIS TIS TIS Nobilo podjeba Bionode d.o.o. Niklada U.P koročanje o izvršenih plačilih UP-net Uprava Republike Slovenje za javna plačila UVoztik Uvozi iz DK. WEB Starake NEB Starake NEB Starake Prikazano je 20 zadetkov Prikazano je 20 zadetkov Prikazano je 20 zadetkov Prikazano je 20 zadetkov Prikazano je 20 zadetkov Prikazano je 20 zadetkov Prikazano je 20 zadetkov Prikazano je 20 zadetkov Prikazano je 20 zadetkov Prikazano je 20 zadetkov Prikazano je 20 zadetkov Prikazano je 20 zadetkov                                                                                                    | ZZInet       | Omrežje elektronske izmenjave ZZInet                                                                                                    |   |        |       |       |
| TIS TIS -Molino potrjevanje u rizkanih plačilih UDP- poročanje u prislanja UDP- poročanje u prislanja UDP- poročanje u prislanja UDP- poročanje u prislanja UDV OZK U Jozi z DK WEB-S WEB Stranke e NDM ZZZS Kadrovski vmesnik e NDM ZZZS Kadrovski vmesnik e NDM ZZZS Kadrovski vmesnik e NDM Prila ZZS Kadrovski vmesnik e NDM Prila ZZS Kadrovski vmesnik e NDM Prila ZZS Kadrovski vmesnik e NDM Prila ZZS Kadrovski vmesnik e NDM Prila ZZS Kadrovski vmesnik e NDM ZZS Kadrovski vmesnik e NDM Prila ZZS Kadrovski vmesnik e NDM Prila ZZS Kadrovski preservati z ZSS Kadrovski vmesnik e NDM Prila ZZSS Kadrovski preservati z ZSS Kadrovski preservati z ZSS Kadrovski preservati z ZSS Kadrovski preservati z ZSS Kadrovski preservati z ZSS Kadrovski preservati z ZSS Kadrovski preservati z ZSS Kadrovski preservati z ZSSS Kadrovski preservati z ZSSS Kadrovski preservati z ZSSS Kadrovski preservati z ZSSSS KADrovski preservati z ZSSSS KADrovski preservati z ZSSSS KADrovski preservati z ZSSSS KADrovski preservati z ZSSSS KADrovski preservati z ZSSSS KADrovski preservati z ZSSSSS KADrovski preservati z ZSSSSSSS KADrovski preservati z ZSSSSS KADrovski preservati z ZSSSSSSS                                                                                                    | Bisnode      | Spletne storitve podjetja Bisnode d.o.o.                                                                                                    |   |        |       |       |
| NMRada UJP - Poročanje o izvršenih plačiln<br>UvazDK UJPav Republike Slovenje za javna plačila<br>UvazDK Uvraz iz DK<br>WEB -5 WEB Stanke<br>MEB -5 WEB Stanke<br>MEM ZZZS Kadrovski vmesnik e-VEM<br>Prikazano je 20 zadetkov<br>Prikazano je 20 zadetkov<br>Prikazano je 20 zadetkov<br>Prikazano je 20 zadetkov                                                                                                    | TIS          | TIS - Mobilno potrjevanje                                                                                                    |   |        |       |       |
| UDret Uprav Republike Slovenje za javna plačila Uvoziti DK Vora it DK Vora it DK Vora it DK Vora it DK Vora it DK Vora it DK VEB Stranke eNDM UVEB Stranke eNDM ZZZS Kadrovski vmesnik e NDM VEIM ZZZS Kadrovski vmesnik e NDM VEIM VEIM VEIM VEIM VEIM VEIM VEIM VEI                                                                                                    | JNPlacila    | UJP - Poroćanje o izvršenih plačilih                                                                                                    |   |        |       |       |
| UvozOK Uroz Iz DK Uvoz Iz DK VEB S ranke ADM AVEB S ranke ADM AVEB S ranke ADM AVEB S ranke ADM AVEB S ranke AVEM AVEB S ranke AVEM AVEM AVEM AVEM AVEB S ranke AVEM AVEM AVEM AVEM AVEM AVEM AVEM AVEM                                                                                                    | UJPnet       | Uprava Republike Slovenije za javna plačila                                                                                                    |   |        |       |       |
| WEB 5     WEB Stranke       VED 6     ZZZS Kadrovski vmesnik e NDM       eVEM     ZZZS Kadrovski vmesnik e NDM       Prikazano je 20 zadetkov     Prikazano je 20 zadetkov                                                                                                    | UvozDK       | Uvoz iz DK                                                                                                    |   |        |       |       |
| eNUM (2225 Kadrovski vmesnik e-NUM ) VEM 2225 Kadrovski vmesnik e-VEM  Prikazano je 20 zadetkov X V (Noziv LIVE %%) Prika                                                                                                    | M/HR-S       | Web Stranke                                                                                                    |   |        |       |       |
| Prikazano je 20 zadetkov       VLCD: Kudrovsko vrmesnik e-VEM       Prikazano je 20 zadetkov         V (Vaziv LitVE %%)   Prikazano je 10 zadetkov       Izborne                                                                                                    | 110-0        | and the second second s |   |        |       |       |
| Prilazano je 20 zadetkov           X         (Naziv Like %%)         Prila           Opusti         izb                                                                                                    | eNDM         | ZZZS Kadrovski vmesnik e-NDM                                                                                                    |   |        |       |       |
| Prilazano je 20 zadetlov           X         (Vaziv LIKE %%)         Prila           Opusti         Izb                                                                                                    | eNDM<br>eVEM | ZZZS Kadrovski vmesnik e-NDM<br>ZZZS Kadrovski vmesnik e-VEM                                                                                                    |   |        |       |       |
| X V (Vac/V LIVE %%) Prila                                                                                                    | eNDM<br>eVEM | ZZZS Kadrovski vmesnik e-NDM<br>ZZZS Kadrovski vmesnik e-VEM                                                                                                    |   |        |       |       |
| Opusti Izb                                                                                                    | eNDM<br>eVEM | ZZZS Kadrovski vmesnik e-NDM<br>ZZZS Kadrovski vmesnik e-VEM<br>Prikazano je 20 zadetkov                                                                                                    |   |        |       |       |
| 00050 120                                                                                                    | eVEM         | 2Z25 Kadrovski vmesnik e-NDM<br>ZZ25 Kadrovski vmesnik e-VEM<br>Prikazano je 20 zadetkov<br>ov LICE %%)                                                                                                    |   |        | Prila | agodi |
|                                                                                                    | eVEM         | ZZZS Kadrovski vmesnik e-NDM<br>ZZZS Kadrovski vmesnik e-VEM<br>Prikazano je 20 zadetkov<br>sv LICE %5%)                                                                                                    |   | Onueti | Prila | agodi |

# 5

Vpišemo up.ime pod "Uporabnik" in geslo za ZZInet ter davčno številko. Nato naredimo dvoklik na izbranih in registriranih storitvah ponudnika kot so "Prevzem bančnih izpiskov", "Prevzem eRačunov", "Prevzem povratnic", "Oddaja e-računov",...V oknu ki se nam odpre, obkljukamo "Aktivna storitev", pod "Čas hranjenja" vpišemo: 30d ter nastavimo "Razpored" izvajanja storitev kot prikazuje primer na sliki:

| Ponud                  | Inik storitve                                                                                                    |                   |                                                                                                    |                                          |                                                                                                    |          | <b>*</b> | E     |
|------------------------|----------------------------------------------------------------------------------------------------|-------------------|----------------------------------------------------------------------------------------------------|------------------------------------------|----------------------------------------------------------------------------------------------------|----------|----------|-------|
|                        | Uporabnik:                                                                                                    | Predstavitv       | eni uporabnik                                                                                                    |                                          |                                                                                                    |          |          |       |
|                        | Ponudnik:                                                                                                    | ZZInet            | Omrežj                                                                                                    | e elektronske                            | e izmenjave ZZInet                                                                                  |          |          |       |
| Pove                   | zava na ponudnika :                                                                                                    |                   |                                                                                                    |                                          |                                                                                                    |          |          |       |
|                        | URL:                                                                                                    | https://ws.zzi.   | si/EStoritve                                                                                                    |                                          |                                                                                                    |          |          |       |
|                        | Razpoznavni odtis:                                                                                                    |                   |                                                                                                    |                                          |                                                                                                    |          |          |       |
|                        | Uporabnik:                                                                                                    |                   |                                                                                                    |                                          |                                                                                                    |          |          |       |
|                        | Geslo:                                                                                                    | *******           |                                                                                                    |                                          |                                                                                                    |          |          |       |
|                        | Ponovi geslo:                                                                                                    | *******           |                                                                                                    |                                          |                                                                                                    |          |          |       |
| Dod                    | atni narametri —                                                                                                    |                   |                                                                                                    |                                          |                                                                                                    |          |          |       |
| 000                    | adii parametri                                                                                                    | Davišas žie       |                                                                                                    | CT0000000                                |                                                                                                    |          |          |       |
|                        |                                                                                                    | burenaber         |                                                                                                    | - CACCOCCCCCCCCCCCCCCCCCCCCCCCCCCCCCCCCC |                                                                                                    | i        |          |       |
|                        |                                                                                                    |                   |                                                                                                    |                                          |                                                                                                    |          |          |       |
| Stor                   | ritve ponudnika –                                                                                                    |                   |                                                                                                    |                                          | 1                                                                                                   |          |          |       |
| <b>Stor</b><br>Aktivno | ritve ponudnika<br>Naziv                                                                                                    |                   | Izvajanje                                                                                                    | Čas hranjenja                            | Razpored                                                                                            |          |          |       |
| Stor<br>Aktivno        | r <b>itve ponudnika</b><br>Naziv<br>Prevzem prejemniko                                                                                                    | ov e-računov      | Izvajanje<br>Po razporedu                                                                                                    | Čas hranjenja                            | Razpored                                                                                            |          | 1        |       |
| Stor                   | <b>itve ponudnika</b><br>Naziv<br>Prevzem prejemniko<br>Oddaja povratnic                                                                                                    | ov e-računov      | Izvajanje<br>Po razporedu<br>Na zahtevo                                                                                                    | Čas hranjenja                            | Razpored                                                                                            |          | _        |       |
| Stor                   | <b>itve ponudnika</b><br>Naziv<br>Prevzem prejemnika<br>Oddaja povratnic<br>Prevzem eDobavnic                                                                                                    | ov e-računov      | Izvajanje<br>Po razporedu<br>Na zahtevo<br>Po razporedu                                                                                                    | Čas hranjenja                            | Razpored                                                                                            |          | -        |       |
| Stor                   | itve ponudnika –<br>Naziv<br>Prevzem prejemniko<br>Oddaja povratnic<br>Prevzem e Tačunov<br>Prevzem e Naznoži                                                                                                | ov e-računov      | Izvajanje<br>Po razporedu<br>Na zahtevo<br>Po razporedu<br>Po razporedu                                                                                         | Čas hranjenja<br>30d                     | Razpored<br>Dnevno vsaki 2 h med 09:00:00 in 15:00:00                                               |          |          |       |
| Stor                   | itve ponudnika –<br>Naziv<br>Prevzem prejemniko<br>Oddaja povratnic<br>Prevzem e Dobavnic<br>Prevzem e Naročil<br>Prevzem e Naročil<br>Prevzem povratnic                                                     | ov e-računov      | Izvajanje<br>Po razporedu<br>Na zahtevo<br>Po razporedu<br>Po razporedu<br>Po razporedu                                                                         | Čas hranjenja<br>30d                     | Razpored<br>Dnevno vsaki 2 h med 09:00:00 in 15:00:00<br>Dnevno vsaki 2 h med 10:100:00 in 15:00:00 |          |          |       |
| Stor                   | titve ponudnika<br>Naziv<br>Prevzem prejemnikk<br>Oddaja povratnic<br>Prevzem eDobavnic<br>Prevzem eVratnic<br>Prevzem povratnic<br>Oddaja eDobavnic                                                         | ov e-računov      | Izvajanje<br>Po razporedu<br>Na zahtevo<br>Po razporedu<br>Po razporedu<br>Po razporedu<br>Na zahtevo                                                           | Čas hranjenja<br>30d<br>30d              | Razpored<br>Dnevno vsaki 2 h med 09:00:00 in 15:00:00<br>Dnevno vsaki 2 h med 10:00:00 in 16:00:00  |          |          |       |
| Stor                   | titve ponudnika –<br>Naziv<br>Prevzem projemnikk<br>Oddaja povratnic<br>Prevzem Bobavnic<br>Prevzem Bobavnic<br>Prevzem povratnic<br>Oddaja e računov                                                        | ov e-računov      | Izvajanje<br>Po razporedu<br>Na zahtevo<br>Po razporedu<br>Po razporedu<br>Po razporedu<br>Na zahtevo<br>Na zahtevo                                             | Čas hranjenja<br>30d<br>30d              | Razpored<br>Dnevno vsaki 2 h med 09:00:00 in 15:00:00<br>Dnevno vsaki 2 h med 10:00:00 in 16:00:00  |          |          |       |
| Stor                   | itve ponudnika –<br>Naziv<br>Prevzem prejemnika<br>Oddaja povratnic<br>Prevzem eDobavnic<br>Prevzem Parročil<br>Prevzem Parročil<br>Prevzem povratnic<br>Oddaja eDobavnic<br>Oddaja eračunov                 | ov e-računov      | Izvajanje<br>Po razporedu<br>Na zahtevo<br>Po razporedu<br>Po razporedu<br>Po razporedu<br>Na zahtevo<br>Na zahtevo<br>Na zahtevo                               | Čas hranjenja<br>30d<br>30d<br>30d       | Razpored<br>Dnevno vsaki 2 h med 09:00:00 in 15:00:00<br>Dnevno vsaki 2 h med 10:00:00 in 16:00:00  |          |          |       |
| Stor                   | ntve ponudnika –<br>Naziv<br>Prevzem prejemnika<br>Oddaja povratnic<br>Prevzem e Naročil<br>Prevzem e Naročil<br>Oddaja e Dobavnic<br>Oddaja e Naročil<br>Oddaja e Naročil                                   | ov e-računov      | Izvajanje<br>Po razporedu<br>Na zahtevo<br>Po razporedu<br>Po razporedu<br>Po razporedu<br>Na zahtevo<br>Na zahtevo<br>Na zahtevo                               | Čas hranjenja<br>30d<br>30d<br>30d       | Razpored<br>Dnevno vsaki 2 h med 09:00:00 in 15:00:00<br>Dnevno vsaki 2 h med 10:00:00 in 16:00:00  |          |          |       |
|                        | itve ponudnika –<br>Naziv<br>Prevzem prejemniko<br>Oddaja povratnic<br>Prevzem eDobavnic<br>Prevzem eNaročil<br>Prevzem eNaročil<br>Oddaja eNaročil<br>Oddaja eNaročil<br>Oddaja eOpomina<br>Oddaja eOpomina | ov e-računov<br>: | Izvajanje<br>Po razporedu<br>Na zahtevo<br>Po razporedu<br>Po razporedu<br>Na zahtevo<br>Na zahtevo<br>Na zahtevo<br>Na zahtevo<br>Na zahtevo                   | Čas hranjenja<br>30d<br>30d<br>30d       | Razpored<br>Dnevno vsaki 2 h med 09:00:00 in 15:00:00<br>Dnevno vsaki 2 h med 10:00:00 in 16:00:00  |          |          |       |
| Stor                   | ttve ponudnika –<br>Naziv<br>Prevzem prejemnik<br>Oddaja povratnic<br>Prevzem e Jobavnic<br>Oddaja e Dobavnic<br>Oddaja e Dobavnic<br>Oddaja e Dobavnic<br>Oddaja e Opomina<br>Oddaja IOP                    | ov e-računov<br>: | Izvajanje<br>Po razporedu<br>Na zahtevo<br>Po razporedu<br>Po razporedu<br>Po razporedu<br>Na zahtevo<br>Na zahtevo<br>Na zahtevo<br>Na zahtevo<br>Na zahtevo   | Čas hranjenja<br>30d<br>30d<br>30d       | Razpored<br>Dnevno vsaki 2 h med 09:00:00 in 15:00:00<br>Dnevno vsaki 2 h med 10:00:00 in 16:00:00  |          |          |       |
| Stor                   | itve ponudnika –<br>Naziv<br>Prevzem prejemniko<br>Oddaja povratnic<br>Prevzem eDobavnic<br>Prevzem eNaroči<br>Prevzem povratnic<br>Oddaja eDavatnic<br>Oddaja eDavatnic<br>Oddaja eOpomina<br>Oddaja EOP    | v eračunov<br>:   | Izvajanje<br>Po razpoređu<br>Na zahtevo<br>Po razpoređu<br>Po razpoređu<br>Po razpoređu<br>Po razpoređu<br>Na zahtevo<br>Na zahtevo<br>Na zahtevo<br>Na zahtevo | Čas hranjenja<br>30d<br>30d<br>30d       | Razpored<br>Dnevno vsaki 2 h med 09:00:00 in 15:00:00<br>Dnevno vsaki 2 h med 10:00:00 in 16:00:00  | × Qpusti |          | otrdi |

#### 6

Če se želimo prepričati ali zadeva deluje kliknemo na Omrežje

elektronske izmenjave ZZInet in damo test. Če nam izpiše Test ok, je bil

postopek zamenjave digitalnega potrdila pravilno izveden.

| Saop eP   | oštar - Predstavitveni uporabnik                                   | -         |      |      | × |
|-----------|--------------------------------------------------------------------|-----------|------|------|---|
| Ponudniki | storitev                                                           |           |      | ☆    | E |
| Uporabnik | Predstavitveni uporabnik                                           |           | 1    | Ľ    | P |
| Ponudnik  |                                                                    | Izvajanje |      |      | _ |
| ± Omrežje | elektronske izmenjave ZZInet                                       |           |      |      |   |
| Skop eF   | 2<br>2<br>2<br>2<br>2<br>2<br>2<br>2<br>2<br>2<br>2<br>2<br>2<br>2 |           | Qu z | apri | × |
|           |                                                                    |           |      |      |   |
| Čas zadn  | jega izvajanja 06.09.2021 08:16:04                                 |           |      |      |   |
|           |                                                                    |           |      |      |   |
|           |                                                                    | V         | red  | u    |   |

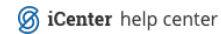